## VULCAN UONET+

## Jak zalogować się do systemu UONET+? – instrukcja dla rodzica

Aby rodzic mógł zalogować się do e-dziennika, w kartotece ucznia muszą być wprowadzone jego dane, a w szczególności imię i nazwisko oraz adres e-mail rodzica.

## Uzyskiwanie dostępu do e-dziennika podczas pierwszego logowania lub utraty hasła dostępu do systemu

- 1. Uruchom przeglądarkę stron internetowych, wprowadź adres strony startowej witryny systemu <u>https://uonetplus.vulcan.net.pl/rybnik</u> i naciśnij klawisz **Enter**.
- 2. Na wyświetlonej stronie kliknij przycisk Zaloguj się.

| Zaloguj się > |  |
|---------------|--|

Wyświetli się strona logowania do systemu.

3. W oknie logowania kliknij odnośnik Przywróć dostęp.

|         | Logowanie                                                        |
|---------|------------------------------------------------------------------|
|         | Proszę podać e-mail i hasło                                      |
| E-mail: |                                                                  |
|         |                                                                  |
| Hasło:  |                                                                  |
|         | Załóż konto Przywróć dostęp Zmień hasło<br>Zaloguj się >         |
| G       | Nie wiesz jak się zalogować? <u>Skorzystaj z naszych porad</u> > |

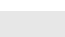

1/4

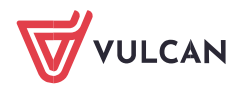

4. W oknie Przywracanie dostępu wpisz swój adres e-mail (ten sam, który został wcześniej podany w sekretariacie szkoły lub wychowawcy klasy), zaznacz opcję Nie jestem robotem, a następnie kliknij przycisk Wyślij wiadomość.

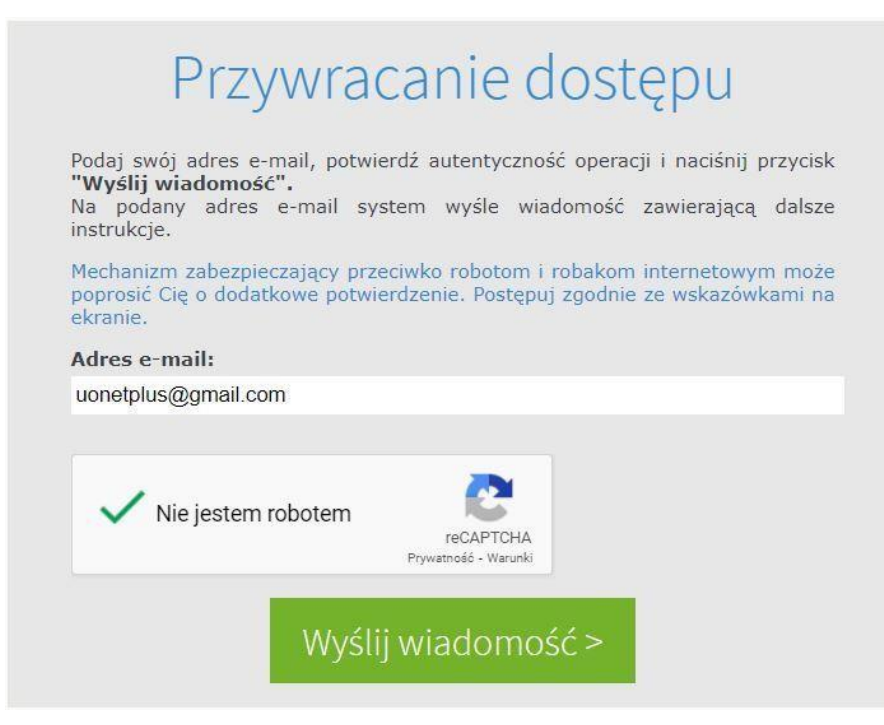

Jeśli po kliknięciu opcji Nie jestem robotem rozwinie się okienko weryfikacji, wykonaj polecane czynności (np. przepisz kod z obrazka lub zaznacz odpowiednie pola) i kliknij przycisk Zweryfikuj.

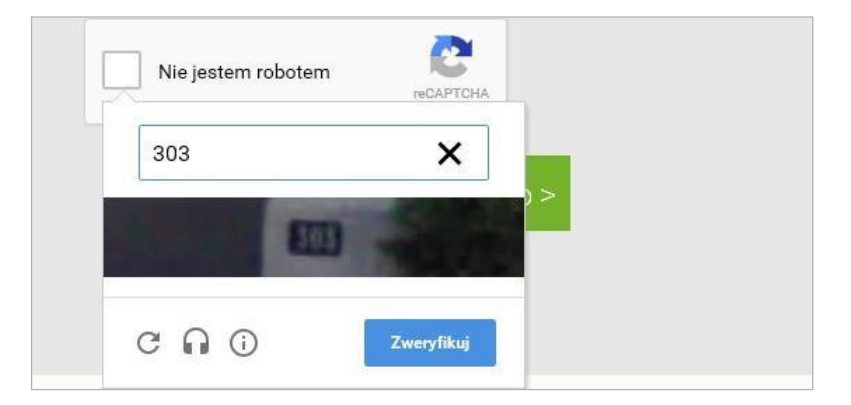

5. Zapoznaj się z treścią komunikatu wyświetlonego na stronie Podsumowanie operacji.

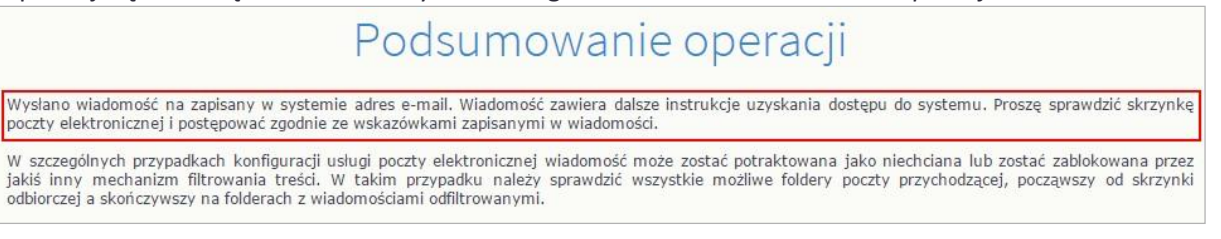

6. Zaloguj się do swojej poczty elektronicznej, odbierz wiadomość, przeczytaj ją i kliknij odnośnik do strony, na której będziesz mógł wprowadzić swoje hasło.

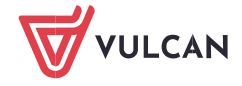

| h   | 🖸 😧 🖬 🔭 🔍 Więcej 🕶                                                                                                    |                                                                                                    |             |
|-----|----------------------------------------------------------------------------------------------------|----------------------------------------------------------------------------------------------------|-------------|
| ntr | alny Rejestr Użytkowników - aktywacja konta/przypomnienie ha                                                                                                    | asła Odebrane x                                                                                                    | - 2         |
|     | Centralny Rejestr Użytkowników VULCAN <noreply@vulcan.net.pl><br/>do mnie 💌</noreply@vulcan.net.pl>                                                                                                    | 13:09 (1 minutę temu) 📩                                                                                                    | * *         |
|     | Witamy w systemie!                                                                                                    |                                                                                                    |             |
|     |                                                                                                    |                                                                                                    |             |
|     | System "Centralny Rejestr Użytkowników" ( <u>https://cufs.kurs.vulcan.pl:443/</u> ) informuje,<br>użytkownika będącego właścicielem niniejszego adresu e-mail.<br>Dane konta w systemie dla którego zażądano przypomnienia hasła:                                                                                                    | że ktoś zażądał przypomnienia hasła                                                                                                    | a dla       |
|     | System "Centralny Rejestr Użytkowników" ( <u>https://cufs.kurs.vulcan.pl:443/</u> ) informuje,<br>użytkownika będącego właścicielem niniejszego adresu e-mail.<br>Dane konta w systemie dla którego zażądano przypomnienia hasła:<br>E-mail: <u>uonetplus@gmail.com</u>                                                                                                    | że ktoś zażądał przypomnienia hasła                                                                                                    | a dla       |
|     | System "Centralny Rejestr Użytkowników" ( <u>https://cufs.kurs.vulcan.pl:443/</u> ) informuje,<br>użytkownika będącego właścicielem niniejszego adresu e-mail.<br>Dane konta w systemie dla którego zażądano przypomnienia hasła:<br>E-mail: <u>uonetplus@gmail.com</u><br>Jeśli to pomyłka, proszę zignorować niniejszy e-mail - hasło pozostanie bez zmian i ni<br>W przeciwnym wypadku, aby nadać (nowe) hasło uaktywniające dostęp do systemu n                                                                                      | że ktoś zażądał przypomnienia hasła<br>e zostanie nikomu ujawnione.<br>ależy kliknąć w poniższy link:                                    | a dla       |
|     | System "Centralny Rejestr Użytkowników" ( <u>https://cufs.kurs.vulcan.pl:443/</u> ) informuje,<br>użytkownika będącego właścicielem niniejszego adresu e-mail.<br>Dane konta w systemie dla którego zażądano przypomnienia hasła:<br>E-mail: <u>uonetplus@gmail.com</u><br>Jeśli to pomyłka, proszę zignorować niniejszy e-mail - hasło pozostanie bez zmian i ni<br>W przeciwnym wypadku, aby nadać (nowe) hasło uaktywniające dostęp do systemu n<br>https://cufs.kurs.vulcan.pl:443/anka2ef/AccountManage/UnlockResponse/Default/553/ | że ktoś zażądał przypomnienia hasła<br>e zostanie nikomu ujawnione.<br>ależy kliknąć w poniższy link:<br>d523c-b521-4594-a5e8-04e8962206 | a dla<br>25 |

 W oknie Aktywacja konta w polach Nowe hasło oraz Powtórz nowe hasło wprowadź swoje hasło, stosując się do podpowiadanych wymagań. Zaznacz opcję Nie jestem robotem i kliknij przycisk Ustaw nowe hasło.

| Aby aktywować konto <b>uonet</b><br>autentyczność operacji.<br>Następnie naciśnij przycisk "I | plus@gmail.com, podaj nowe hasło i potwierdż<br>Jstaw nowe hasło".                                   |
|-----------------------------------------------------------------------------------------------|----------------------------------------------------------------------------------------------------|
| Mechanizm zabezpieczający p<br>poprosić Cię o dodatkowe pot                                   | przeciwko robotom i robakom internetowym może<br>wierdzenie. Postępuj zgodnie ze wskazówkami na      |
| Nowe hasto:                                                                                   | Hasło musi spełniać następujące<br>wymagania:                                                        |
| •••••                                                                                         | <ul> <li>- długość hasła: co najmniej 8,</li> <li>- liczba wielkich liter: co najmniej 1,</li> </ul> |
| Powtórz nowe hasło:                                                                           | <ul> <li>liczba cyfr: co najmniej 1,</li> <li>liczba znaków niealfanumerycznych (nie</li> </ul>      |
| •••••                                                                                         | liter i nie cyfr): co najmniej 0<br>- ważność hasła (liczba dni po których hasło<br>wygasa): 999,    |
|                                                                                               | - unikalność hasła (liczba dni w których<br>hasło nie może się powtórzyć): 180                       |
| Nie jestem robotem                                                                            | reCAPTCHA<br>Prywatność - Warunki                                                                    |
| Vie jestem robotem                                                                            | reCAPTCHA<br>Prywatność - Warunki                                                                    |

Jeśli po kliknięciu opcji Nie jestem robotem rozwinie się okienko weryfikacji, wykonaj polecane czynności i kliknij przycisk Zweryfikuj.

Wyświetli się strona Podsumowanie operacji z komunikatem o zmianie hasła.

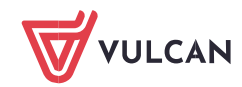

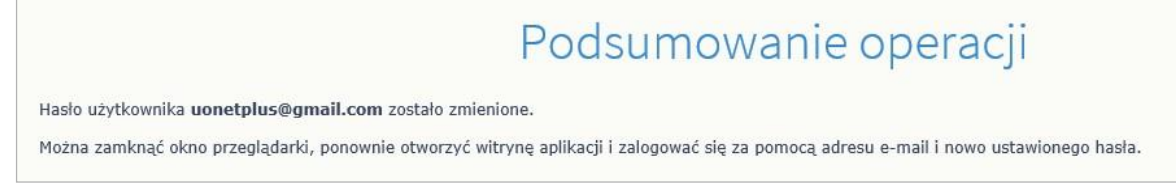

8. Zamknij okno przeglądarki.

## Logowanie do systemu UONET+

- 1. Uruchom przeglądarkę stron internetowych i przejdź na stronę startową systemu UONET+ https://uonetplus.vulcan.net.pl/rybnik
- 2. Kliknij przycisk Zaloguj się
- 3. W oknie logowania wprowadź swój adres e-mail i hasło, a następnie kliknij przycisk Zaloguj się.

|            | Logowanie                                                    |
|------------|--------------------------------------------------------------|
|            | Proszę podać e-mail i hasło                                  |
| E-mail:    |                                                              |
| uonetplus@ | gmail.com                                                    |
|            |                                                              |
| Hasło:     |                                                              |
|            |                                                              |
|            |                                                              |
|            |                                                              |
|            | Załóż konto   Przywróć dostęp   Zmień hasło                  |
|            | Załóż konto   Przywróć dostęp   Zmień hasło<br>Zaloguj się > |

Zostaniesz przekierowany na swoją stronę startową, która zawiera komplet informacji o uczniu. Ze strony startowej można przejść do Witryny ucznia i rodzica klikając przycisk Uczeń NOWOŚĆ.

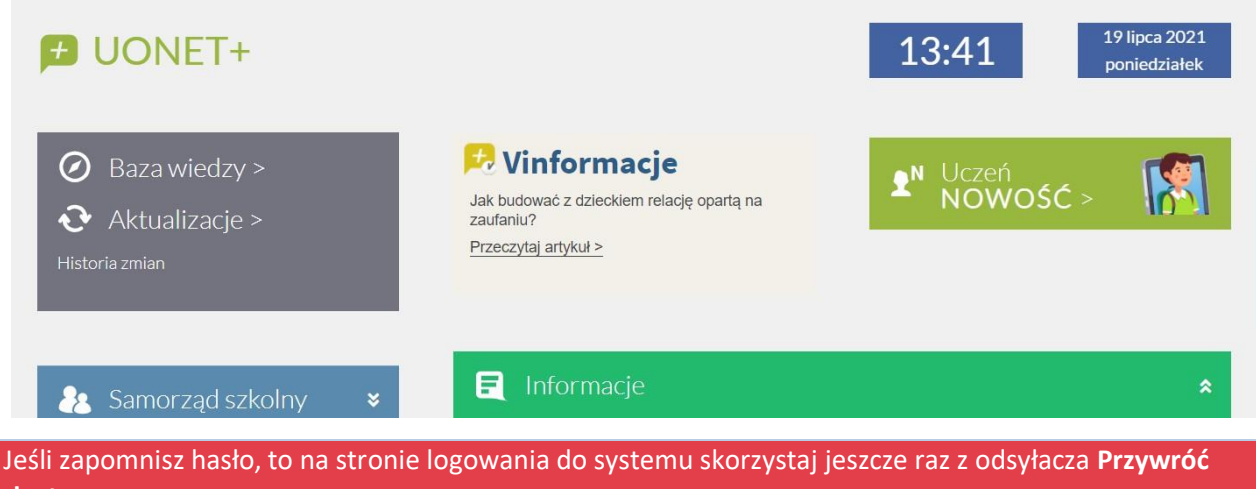

dostęp.

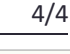

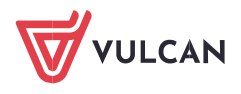